# OCPP EV Charger Network Configuration Guideline

WWW.BENY.COM

ZHEJIANG BENYI NEW ENERGY CO., LTD.

WENZHOU BRIDGE INDUSTRIAL ZONE, BEIBAIXIANG TOWN, ZHEJIANG, CHINA TEL: +86-577-5717 7008 FAX: +86-577-5717 7007 VERSION: 20230408 ⊠ benyi@zjbeny.com © www.beny.com

This catalogue has been printed on ecological paper.
 Zhejiang Benyi New Energy Co., Ltd.all rights reserved.
 If the models and energification is this product catalogue is showned due to it.

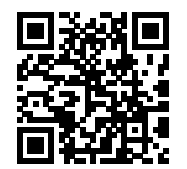

Order Your Style

### CONTENTS

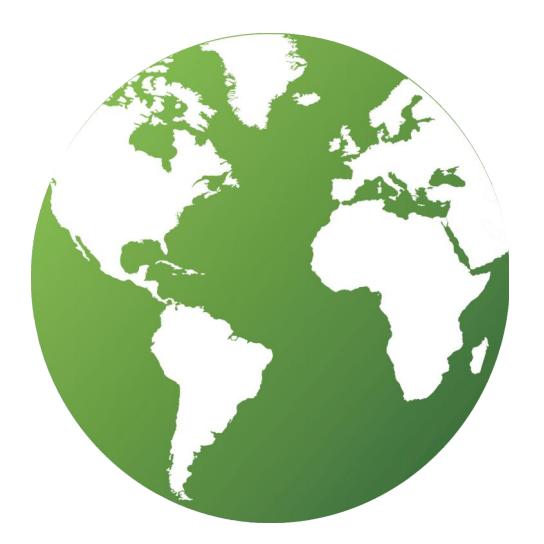

#### 1. WEB configuration

| 1.1. Connection Configuration          | P-01 |
|----------------------------------------|------|
| 1.2. Enter the Configuration Page      | P-02 |
| 1.3. OCPP Network Configuration        | P-03 |
| 1.4. OCPP Central System Configuration | P-05 |
| 1.5. DLB Configuration                 | P-10 |
| 1.6. RFID Configuration                | P-13 |
| • 1.7. Other Configuration             | P-15 |
| 1.8. Password Configuration            | P-17 |
| 1.9. WPS Connection Method             | P-19 |
| 1.10. Exit Web Configuration Mode      | P-20 |

01

### G R E E N S M A R T

### > 1.1. Connection Configuration

#### > 1.1.1. Enter the Configuration Mode

For the new EV charger: After started, the EV charger is in the off-line mode. For renewing configuration charger: 1.Press the small test button and the emergency stop button on the charger meanwhile.

2. Power ON the charger.

3.Release the buttons after a beep sound.

Note: After the EV charger is powered on, if the EV charger should be initialized, please power off and on it again for configuration.(Please power on again after 30 seconds for configuration.)

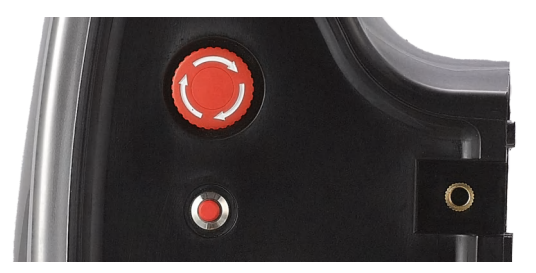

#### > 1.1.2. Connect to the Wi-Fi Routing Signal

Connect to this Wi-Fi through your computer or mobile phone (The Wi-Fi name is "EVSEXXXXXXXXXXXXX, and the default password is "12345678").

(You can reset the password as the default one: Power ON the charger; Find the the reset button on the PCB inside of the EV charger ; Press it and hold for 5s.)

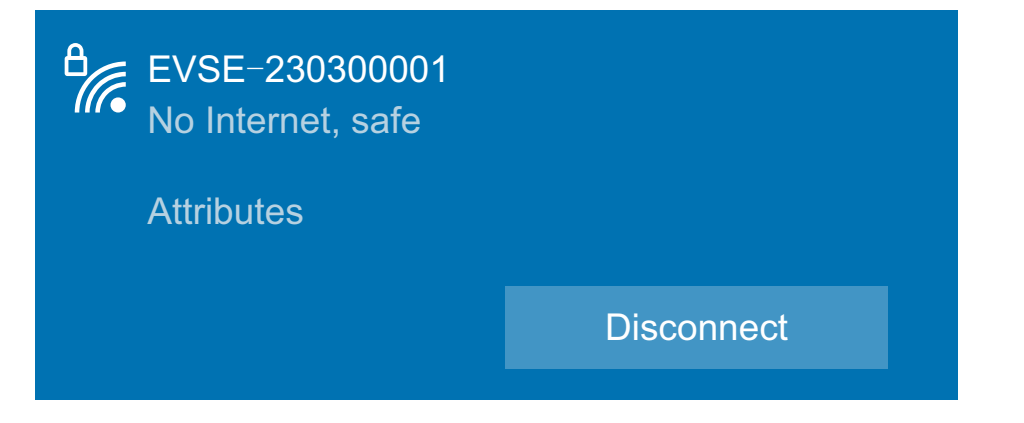

### **1. WEB configuration**

#### > 1.1.3. Access the Charger through a Browser

Access 192.168.1.1 using a browser, just like configuring a router. Recommend Google Chrome for better compatibility.

OCPP Charge Point Configu × +
 Q 192.168.1.1

C

### > 1.2. Enter the Configuration Page

Go to the configuration page, you can see some configurations.

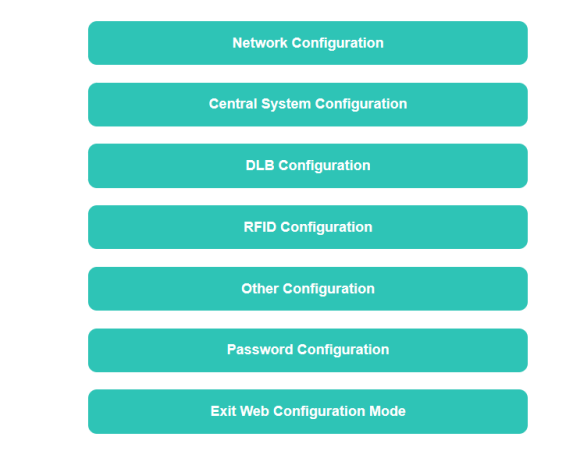

| Configuration Item                              | Details of Configuration Item                                                                                         |
|-------------------------------------------------|----------------------------------------------------------------------------------------------------|
| Open The Network Configuration Interface        | NetWork setting, Wi-Fi Config, LTE Config                                                                             |
| Open The Central System Configuration Interface | Security, Server, HTTP Basic Authentication,<br>Custom Vendor Info                                                    |
| Open The DLB Configuration Interface            | General, Normal DLB, Solar DLB, DLB on cloud                                                                          |
| Open The RFID Configuration Interface           | General, RFID Unique Config, Reader mode Config                                                                       |
| Open The Other Configuration Interface          | Parameter configuration, Ground Fault Detection,<br>External Meter Enable, Dry Contact Enable,<br>Authorization Cache |
| Open The Password Configuration Interface       | Change Password                                                                                                    |
| Exit Web Configuration mode                     | Exit Web Configuration mode                                                                                           |

### **>** 1.3. OCPP Network Configuration

#### > 1.3.1. Network setting

Wi-Fi WPS
Wi-Fi Custom
4G
Ethernet
Offline(Plug and Play)

#### Offline(RFID)

| Configuration Item     | Explanation of Configuration Items                                                                                                    | Related configuration items                 |
|------------------------|----------------------------------------------------------------------------------------------------|---------------------------------------------|
| Wi-Fi WPS              | Wi-Fi WPS means that the terminal can connect to Wi-Fi via<br>wps. WPS, a wireless encryption authentication method, is<br>used to simplify the security setup and network<br>management of Wi-Fi wireless. Instead of entering the<br>wireless network password, the terminal can connect<br>wirelessly to the router by pressing the WPS button directly. |                                             |
| Wi-Fi Custom           | Connect to Wi-Fi by entering the wireless network name and password.                                                                                                    | Wi-Fi SSID<br>Wi-Fi Password                |
| 4G                     | 4G is optional. Please note if the EV charger supports 4G networking. If 4G connectivity is needed, please insert the SIM card into the EV charger, and ensure that the SIM card is not encrypted by PIN code.                                                                                                    | LTE APN<br>LTE APN User<br>LTE APN Password |
| Ethernet               | Connect the network cable into the Ethernet RJ45 port of the EV charger for networking                                                                                                    |                                             |
| Offline(Plug and paly) | With this option enabled, the OCPP EV charger will be disconnected from the OCPP platform. It can be used as an unsmart EV charger with the plug-and-charge mode.                                                                                                    |                                             |
| Offline(RFID)          | With this option enabled, the OCPP EV charger will be disconnected from the OCPP platform. It can be used as an unsmart EV charger with the RFID card swiped charging mode.                                                                                                    | RFID Unique<br>RFID Unique ID               |

### **1. WEB configuration**

#### > 1.3.2. WIFI Config

| Wi-Fi SSID     |   |
|----------------|---|
|                |   |
| Wi-Fi Password |   |
|                | _ |

| Configuration Item | Explanation of Configuration Items                                                                                                    | Maximum Length |
|--------------------|----------------------------------------------------------------------------------------------------|----------------|
| Wi-Fi SSID         | This configuration requires entering the name of the Wi-<br>Fi. The Wi-Fi will be connected to the EV charger when<br>"Wi-Fi Custom" is selected in the networking mode. | 30             |
| Wi-Fi password     | This configuration requires entering the Wi-Fi password<br>when Wi-Fi Custom is selected in the networking mode.                                                         | 30             |

#### > 1.3.3. LTE Config

| LTE APN          | - |
|------------------|---|
| LTE APN User     | _ |
| LTE APN Password | _ |

| Configuration Item | Explanation of Configuration Items                                                                             | Maximum Length |
|--------------------|----------------------------------------------------------------------------------------------------|----------------|
| LTE APN            | You need to enter the name of the 4G network access point of the SIM card when selecting 4G connectivity mode. |                |
| LTE APN User       | APN username, not required if it is unavailable.                                                               | 30             |
| LTE APN Password   | APN user password, not required if it is unavailable.                                                          | 30             |

### > 1.4. OCPP Central System Configuration

#### > 1.4.1. Security

SSL Enable

SSL Unable

| Configuration Item  | Explanation of Configuration Items                                                                          |
|---------------------|----------------------------------------------------------------------------------------------------|
| SSL Enable / Unable | This configuration means that, based on the server, you can choose whether to enable SSL encryption or not. |

### 1. WEB configuration

#### > 1.4.2. Server

| Central System Hostname  |  |
|--------------------------|--|
| Central System Port<br>0 |  |
| Charge Point Identity    |  |
| Charge Point Path        |  |

| Configuration Item      | Explanation of Configuration Items                                                                                                    | Maximum Length |
|-------------------------|----------------------------------------------------------------------------------------------------|----------------|
| Central System Hostname | Server domain name or IP address                                                                                                    | 50             |
| Central System Port     | If the URL does not specify a special port, the default<br>port is 443 when SSL is enabled. Otherwise the<br>default port is 80.                                                             |                |
| Charge Point Identity   | Charge point number                                                                                                    | 30             |
| Charge Point Path       | For example, in the URL, the URL is: ws:// <central<br>system hostname&gt;:<port>/ocpp/16J/<charge point<br="">identifier&gt; The charge point path is ocpp/16J</charge></port></central<br> | 50             |

#### > 1.4.3. HTTP Basic Authentication

| ☐ Enable<br>✓ Unable   |  |
|------------------------|--|
| Authorization Username |  |
| Authorization Password |  |

| Configuration Item                           | Explanation of Configuration Items                                                                                                    | Maximum Length |
|----------------------------------------------|----------------------------------------------------------------------------------------------------|----------------|
| HTTP Basic Authentication<br>Enable / Unable | Whether this option is turned on or not depends on<br>whether the OCPP Cloud Platform service requires it.<br>If it is required, you need to enter a different check<br>name and password for each EV charger. If you enter<br>it incorrectly, the EV charger will fail to connect to the<br>server. |                |
| Authorization Username                       | HTTP authentication username generally matches the charging station identity                                                                                                    | 50             |
| Authorization Password                       | HTTP Authentication password                                                                                                    | 20             |

## 1. WEB configuration

#### > 1.4.4. Custom Vendor Info

| Charge Point Model  |  |  |
|---------------------|--|--|
|                     |  |  |
|                     |  |  |
| Charge Point Vendor |  |  |
| *                   |  |  |

| Configuration Item  | Explanation of Configuration Items                                                                                                    | Maximum Length |
|---------------------|----------------------------------------------------------------------------------------------------|----------------|
| Charge Point Model  | This configuration is that, customized EV charger<br>model will be submitted to the server, when the EV<br>charger is logged into the server.             | 50             |
| Charge Point Vendor | This configuration is that, customized EV charger<br>manufacturer name will be submitted to the server,<br>when the EV charger is logged into the server. | 20             |

Example 1: URL: ws://zjbeny.com: 8080/ocpp/CP001

Example 2: URL: wss://zjbeny.com: 443/ocpp/CP001

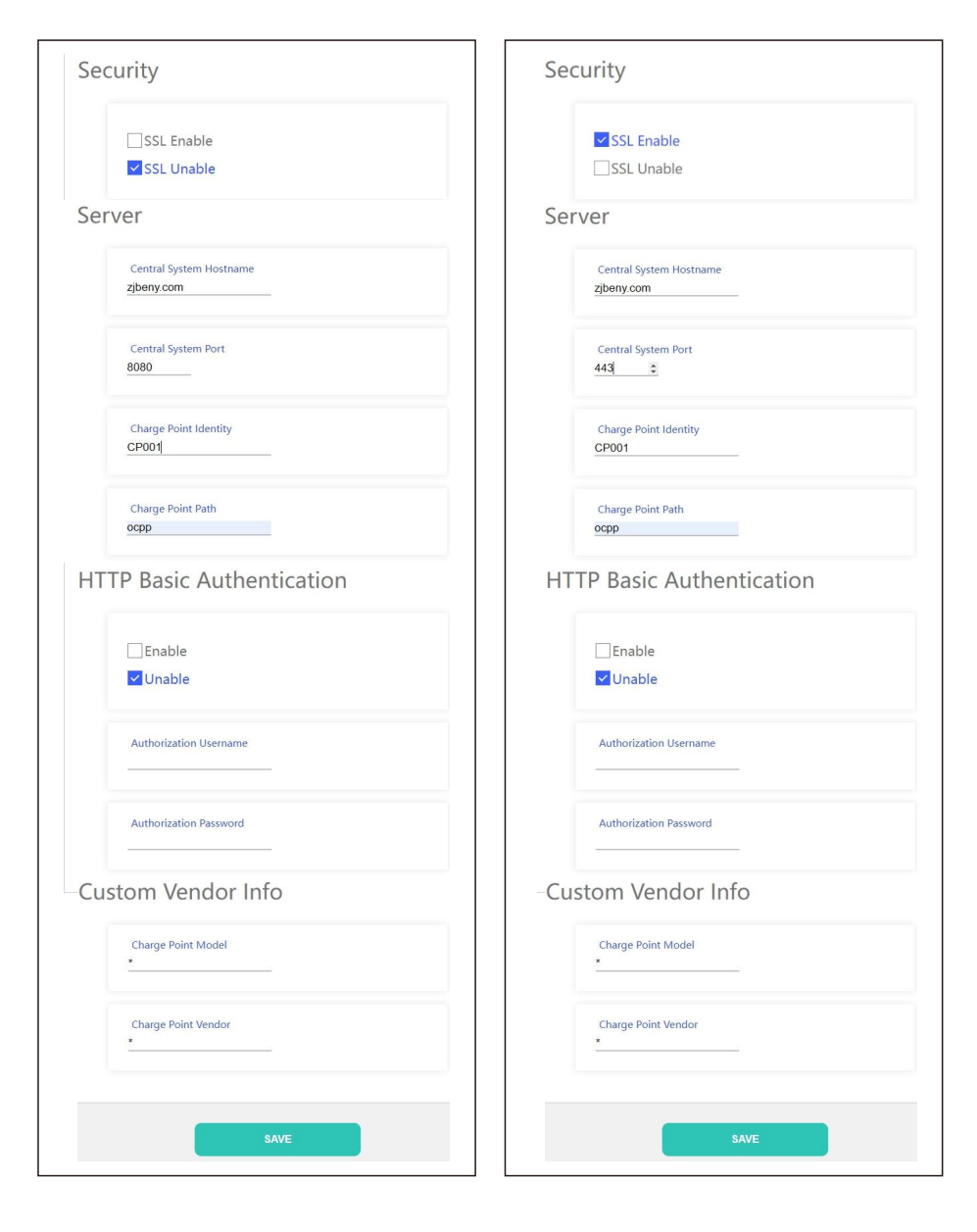

### **1. WEB configuration**

### > 1.5. DLB Configuration

The EV charger can be equipped with a DLB box to achieve dynamic load balancing or photovoltaic energy management functions. For specific functions, please refer to the "DLB Manual". The configuration items on this page can configure the DLB function of the EV charger.

#### > 1.5.1. General

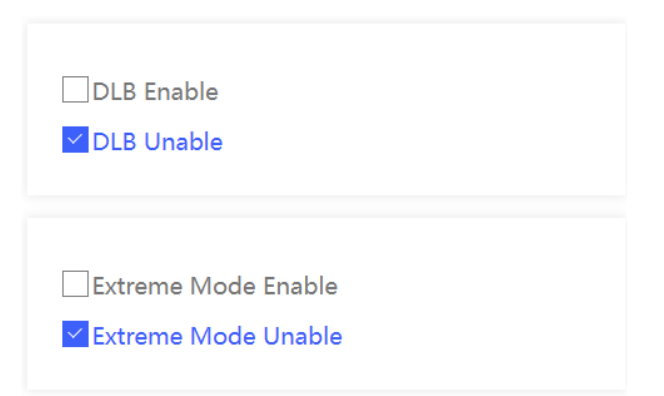

| Configuration Item           | Explanation of Configuration Items                                                                                                    |
|------------------------------|----------------------------------------------------------------------------------------------------|
| DLB Enable / Unable          | It is the general switch for the DLB function. When<br>"Unable" is selected, all the configuration items will not<br>take effect                                                               |
| Extreme Mode Enable / Unable | When this mode is enabled, the EV charger will stop<br>charging under certain conditions due to the DLB<br>setting. If it is unabled, the EV charger will maintain a<br>charging current ≥ 6A. |

#### > 1.5.2. Normal DLB

| Max Grid Current |  |  |
|------------------|--|--|
| 40               |  |  |
|                  |  |  |

| Configuration Item | Explanation of Configuration Items                                |
|--------------------|-------------------------------------------------------------------|
| Max Grid Current   | Normal DLB overload current setting with a setting range of 6-99A |

#### > 1.5.3. Solar DLB

Full charge at night Enable

Full charge at night Unable

Only Solar Mode

Hybrid Mode

Full Speed Mode

Use the Settings above the DLB box

Max Grid Current In Hybrid Mode

0

### **1. WEB configuration**

| Configuration Item                 | Explanation of Configuration Items                                                                                            |
|------------------------------------|----------------------------------------------------------------------------------------------------|
| Full charge at night Enable/Unable | When this mode switched on, the EV charger will automatically switch to "full charge mode" from 8pm to 6am.                   |
| Only Solar Mode                    | When Only Solar mode is selected, the electricity from PV will be possibly used to charge the EV charger.                     |
| Hybrid Mode                        | When the hybrid mode is selected, a certain amount of grid electricity is allowed to charge the electric vehicle.             |
| Full Speed Mode                    | When full speed mode is selected, the EV charger will work at the maximum charging rate.                                      |
| Use the Settings above the DLB box | This configuration is enabled, and the EV charger will<br>charge the electric vehicle based on the mode set on the<br>DLB box |
| Max Grid Current In Hybrid Mode    | When selecting the hybrid mode, you can set how much grid electricity is allowed.                                             |

#### > 1.5.4. DLB on cloud

DLB DataTransfer Interval
0

| Configuration Item         | Explanation of Configuration Items                                                                                                    |
|----------------------------|----------------------------------------------------------------------------------------------------|
| DLB Date Transfer Interval | It means that setting the time interval for the DLB to<br>report logs during the charging time period. The minimum<br>setting time is 10 seconds. A setting value of 0 will stop<br>the process: the DLB data is reported to the server. (DLB<br>data is custom data outside of the OCPP protocol. So it<br>requires the OCPP server to support this custom<br>function. Otherwise, enabling reporting will not work). |

### **>** 1.6. RFID Configuration

#### > 1.6.1. General

RFID is only used offline

#### RFID can be used at any time

| Configuration Item           | Explanation of Configuration Items                                                                                                    |
|------------------------------|----------------------------------------------------------------------------------------------------|
| RFID is only used offline    | When you enable this configuration, the online EV charger will disable the use of RFID to start charging. Only the function of local authentication is available when the network is abnormal and the EV charger is offline. |
| RFID can be used at any time | When this configuration is enabled, you can swipe the RFID card to charge at any time.                                                                                                    |

#### > 1.6.2. RFID Unique Config

| ✓ RFID Unique Enable ☐ RFID Unique Unable |  |  |
|-------------------------------------------|--|--|
| RFID UniqueID<br>220500007                |  |  |

| Configuration Item                        | Explanation of Configuration Items                                                                                                    | Maximum Length |
|-------------------------------------------|----------------------------------------------------------------------------------------------------|----------------|
| RFID Unique Enable/<br>RFID Unique Unable | Select offline swiping card mode in the network<br>configuration page. After this mode has been<br>activated, you can start charging in the permanently<br>offline mode with the set card. |                |
| RFID Unique ID:                           | Card Number Configuration                                                                                                    | 20             |

### **1. WEB configuration**

#### > 1.6.3. Reader mode configuration

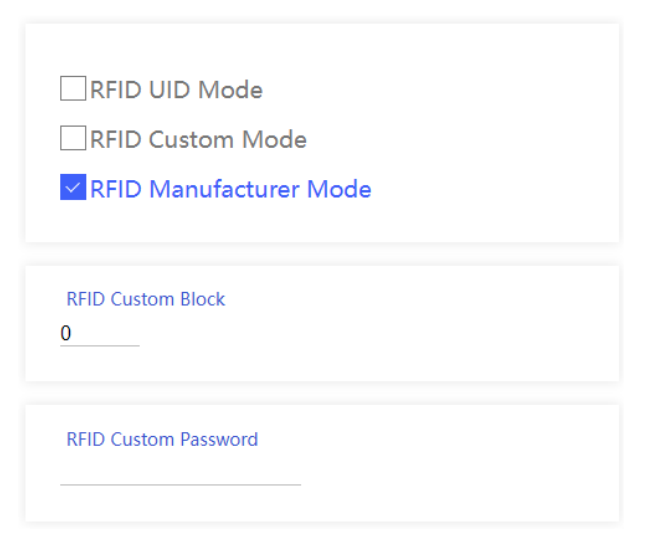

| Configuration Item     | Explanation of Configuration Items                                                                                                    | Maximum Length |
|------------------------|----------------------------------------------------------------------------------------------------|----------------|
| RFID UID ModelC        | IC card manufacturer offers its own physical card<br>numbers. If the card is the M1 card, BENY EV<br>charger can recognize its physical card number.                                                    |                |
| RFID Custom Mode       | In custom mode, the EV charger will read the IC card<br>number based on the encryption method configured<br>by the user.                                                                                |                |
| RFID Manufacturer Mode | In the default reading card mode, the EV charger only recognizes IC cards configured by the BENY writing tool, and IC card offered by BENY will have their card numbers configured by BENY in this way. |                |
| RFID Custom Block:     | Card Number Storage Address                                                                                                    | 0-63           |
| RFID Custom Password:  | Card PIN must be 12 characters                                                                                                    | 0-9, a-f, A-F  |

### > 1.7. Other Configuration

#### > 1.7.1. Parameter configuration

| The maximum current of the 25 | e one connector |  |
|-------------------------------|-----------------|--|
| MeterValueSampleInterval      |                 |  |
| ConnectionTimeOut             |                 |  |

120

| Configuration Item                       | Explanation of Configuration Items                                                                                                    |
|------------------------------------------|----------------------------------------------------------------------------------------------------|
| The maximum current of the one connector | This item sets the maximum allowable charging current for a single connector                                                                                                    |
| Meter Value Sample Interval              | Sets the interval for Meter report logs. The minimum setting time is 10 seconds.                                                                                                    |
| ConnectionTime Out                       | Timeout setting for swiping the card when the connector<br>is unplugged. When it is set to 0, swiping the card is<br>forbidden in the condition that the connector is<br>unplugged. |

#### > 1.7.2. Ground Fault Detection

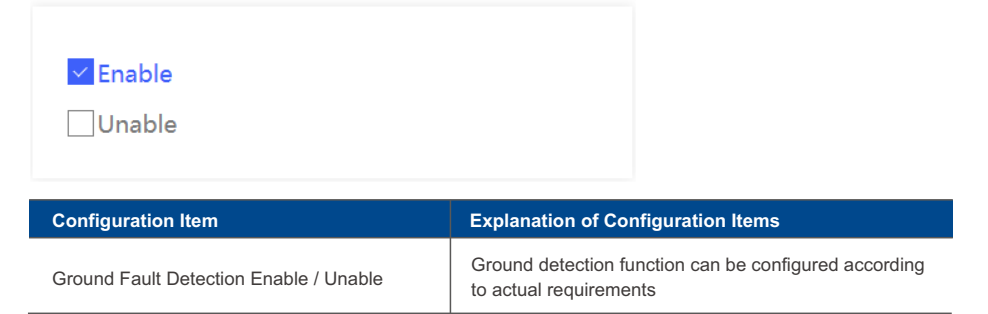

### **1. WEB configuration**

#### > 1.7.3. External Meter Enable

| Enable |  |  |
|--------|--|--|
| Unable |  |  |
|        |  |  |

| Configuration Item               | Explanation of Configuration Items                                                                                                    |
|----------------------------------|----------------------------------------------------------------------------------------------------|
| Use External Meter Enable/Unable | When this configuration item is enabled, the EV charger<br>uses the data from the external meter as its own<br>metering data. It should be noted that, the brand and<br>type of used meter should be specified by the<br>manufacturer. It is recommended that the user only<br>changes this configuration item on the first installation. In<br>addition, due to the same hardware interface the DLB<br>and the external meter use, either external meter or DLB<br>function can be enabled at the same time. |

#### > 1.7.4. Dry Contact Enable

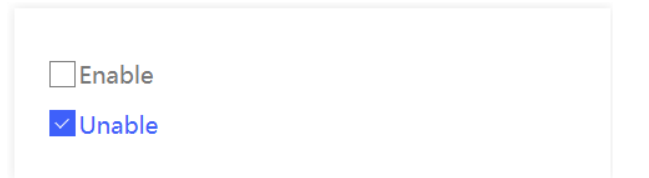

| Configuration Item                        | Explanation of Configuration Items                                                                                                    |
|-------------------------------------------|----------------------------------------------------------------------------------------------------|
| Dry Contact Enable/<br>Dry Contact Unable | Dry Contact is an optocoupler isolated input interface.<br>When this function is enabled, the EV charger will<br>determine whether or not it is in the allowable charging<br>period based on the status of this interface. |

#### > 1.7.5. Authorization Cache

| 🗹 Enable |  |  |
|----------|--|--|
| Unable   |  |  |
|          |  |  |

| Configuration Item                                        | Explanation of Configuration Items                                                                                                    |
|-----------------------------------------------------------|----------------------------------------------------------------------------------------------------|
| Authorization Cache Enable/<br>Authorization Cache Unable | If this configuration is enabled, the card will have a cache record. Therefore, when the server is unexpectedly offline, the card can be swiped to start charging. (there is a term of validity). When the server is restored, the data will be automatically uploaded for deducting the charging consumption, etc. |

### **>** 1.8. Password Configuration

#### > 1.8.1. Change Password

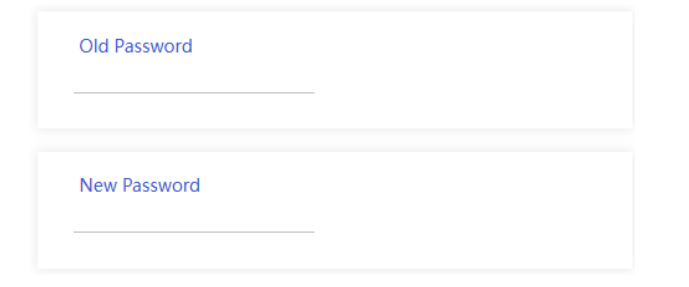

| Configuration Item | Explanation of Configuration Items                                          |
|--------------------|-----------------------------------------------------------------------------|
| Old Password       | When you want to change your password, you need to enter your old password. |
| New Password       | Enter the old password, and then enter the new password to change it.       |

### **1. WEB configuration**

When you forget the password, you can restore the password to the default by long pressing the reset button inside the EV charger.

To restore the charger to its default settings, you should press the reset button for 20S after pressing the emergency stop button.

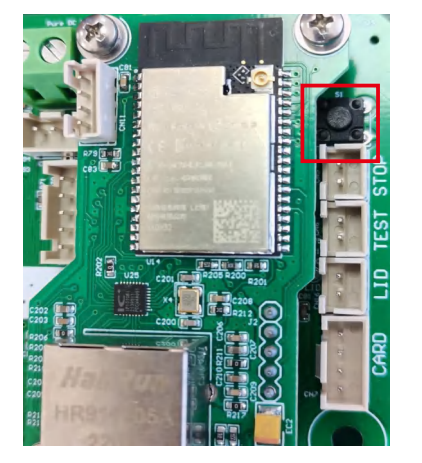

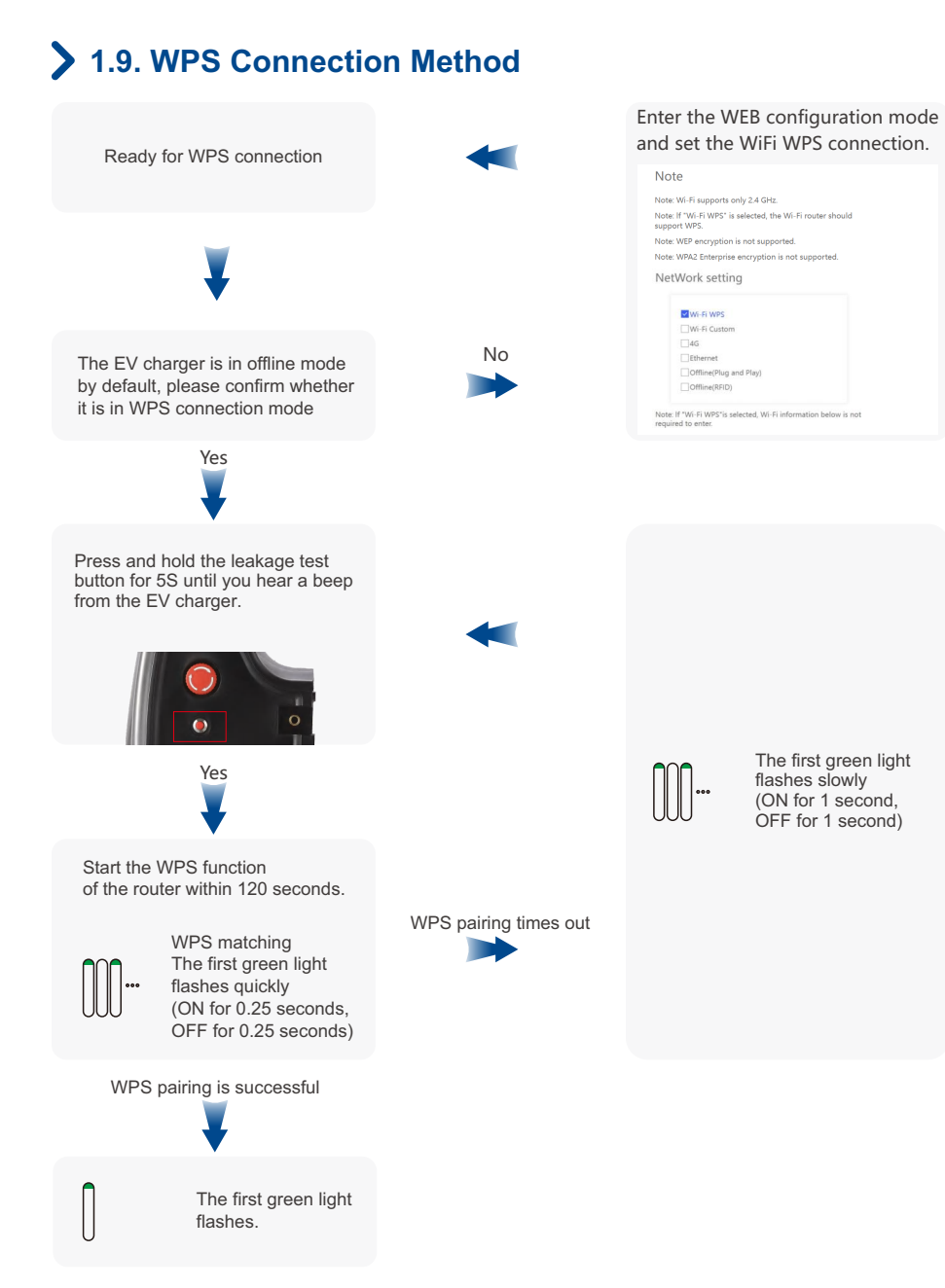

### **1. WEB configuration**

### > 1.10. Exit Web Configuration Mode

After the setting is completed, click the "Exit Web Configuration Mode" button, and the EV charger will automatically connect to the server according to the set parameters.